# SAFETY REPORTS

# **Corrective Action Tracking (CAT) Response Instructions**

The Safety-Reports Inspection App will send Corrective Action notification emails to report recipients automatically when "Corrective Action Tracking" (CAT) is activated.

The recipient doesn't need a subscription to respond to the CAT notifications. However, they may need some basic instructions on what to do if they receive a CAT email notification. These instructions can be shared with your report recipients (i.e., Supervisors, Superintendents, Sub-Contractors, etc.) to inform them on how to respond appropriately to CAT notifications.

## **Corrective Action Tracking Email**

This is an example of an email notification that is sent using the Safety-Reports Inspection App.

|                                     | Sun 10/2/2016 8:40 PM                                                                                            |               |
|-------------------------------------|----------------------------------------------------------------------------------------------------|---------------|
|                                     | steve.polich@safety-reports.com                                                                                  |               |
|                                     | Corrective Action Needed - Construction                                                                          |               |
| To stevep                           | 1121@cox.net                                                                                                    |               |
|                                     |                                                                                                    |               |
| Correc                              | ctive Action Tracking                                                                                            |               |
|                                     | g                                                                                                    |               |
| Inspec                              | ction Name: Construction                                                                                         |               |
|                                     | Company: Best Company                                                                                            |               |
|                                     | Location: Omaha, NE                                                                                              |               |
|                                     | Inspector: John Doe                                                                                              |               |
|                                     | Email: johndoe1963@cox.net                                                                                       |               |
| In                                  | spect Date: 10/02/2016                                                                                           |               |
|                                     | -                                                                                                    |               |
| Respo                               | nsible Party: E.J. Erectors                                                                                      |               |
| Catego                              | ory/Inspection Item                                                                                              | Status        |
| <b>Aerial/</b><br>Worker<br>feet on | Boom Lifts<br>(s) observed standing on toeboard or rail of lift, did not keep both<br>floor of basket (1926.453) | Update Action |

When you receive this email, you are instructed to click on the <u>Update Action</u> link to document the corrective action taken.

**\*\*Note**: If you're not the person responsible to address the deficiency, forward to someone else who can respond as needed, for delegation etc. Or, if the notice reached you in error, contact your account administrator, do not check 'Spam' on Safety Reports Corrective Action emails.

#### **Corrective Action Response Page**

When the <u>Update Action</u> link shown on previous page is selected, you will be directed to the Corrective Action Response page in your web browser.

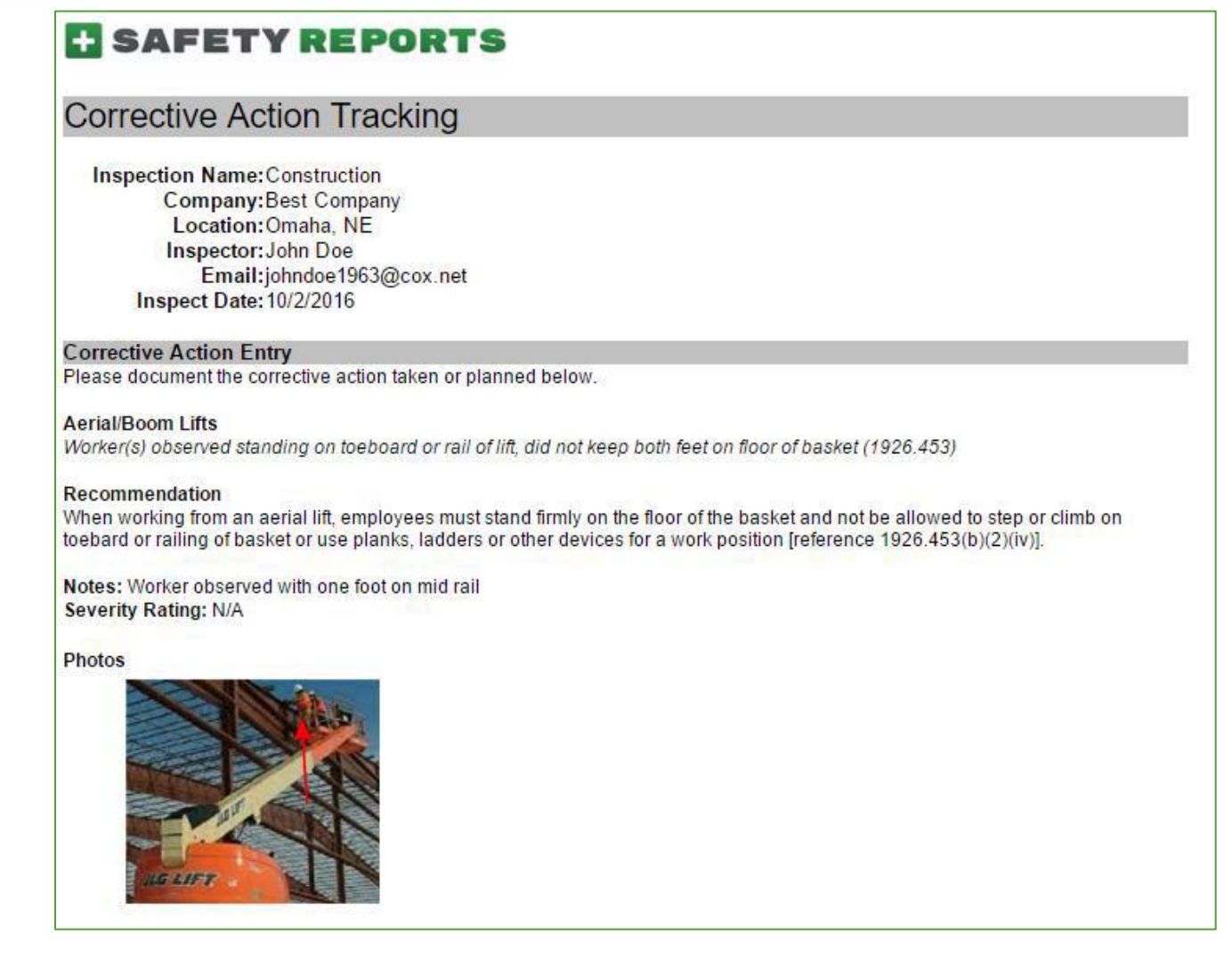

Here you will see the violation, including the category and recommendation, notes (if applicable) and photo(s) if photos were assigned to the item.

If after reviewing this information you feel that the corrective action should belong to another party, keep in mind the email can be forwarded, and that you can always contact the inspector who created it, as they are able to reassign items in inspections if needed.

**Note**: to enter your Corrective Action Response, please scroll down the page to the "Corrective Action Response" text field. See page 3.

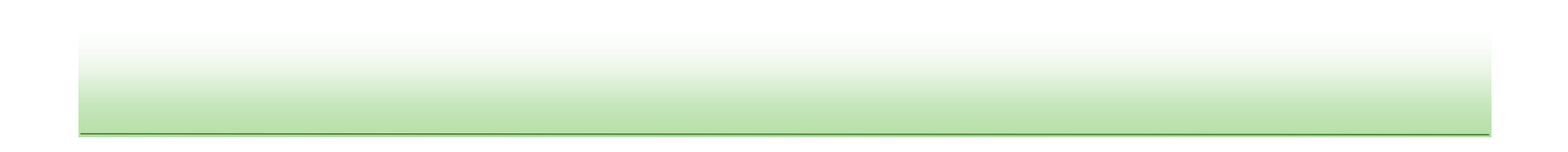

## **Corrective Action Response Page**

Here, you'll notice a text field where you can type in your corrective action response. Note, you have the option to select:

1)Action Taken/Complete or 2)Action Requested/Planned.

| Responsible Party                                                                        |  |  |
|------------------------------------------------------------------------------------------|--|--|
| Assigned Name: E.J. Erectors                                                             |  |  |
| Assigned Email: stevep1121@cox.net                                                       |  |  |
|                                                                                          |  |  |
| Action:                                                                                  |  |  |
| Taken/Complete OReguested/Planned                                                        |  |  |
| Type corrective action response here                                                     |  |  |
| Type corrective action response here                                                     |  |  |
|                                                                                          |  |  |
|                                                                                          |  |  |
|                                                                                          |  |  |
| h                                                                                        |  |  |
|                                                                                          |  |  |
| Updated By:                                                                              |  |  |
| Action Date: 10/24/2016 9:08 A IIII 🔞                                                    |  |  |
| Linioad image of PDF                                                                     |  |  |
| Colore & Barran                                                                          |  |  |
| Select                                                                                   |  |  |
|                                                                                          |  |  |
| Add More Pics                                                                            |  |  |
| *To add more than one image, simply add multiple actions.                                |  |  |
|                                                                                          |  |  |
| Email this update                                                                        |  |  |
| *The Email Request/Update allows an overview of the Corrective Action request to be sent |  |  |
| will include just the latest action taken.                                               |  |  |
| Inspector.Jonndoe1963@cox.net                                                            |  |  |
| Company Contact.janedoe1963@cox.net                                                      |  |  |
| Email CCs:                                                                               |  |  |
| (one per line)                                                                           |  |  |
| 1                                                                                        |  |  |
| Submit Updates                                                                           |  |  |
|                                                                                          |  |  |

Be sure to select the radial button next to the appropriate response.

You'll be required to enter your name as the person who updated the response.

You have the option to add a photo or PDF to document your response, or prove action was taken. Common items here include a photo showing remediation, or purchase order showing parts purchases etc.

If you want to send your response/update to the Inspector or Contact Person, place a checkmark in the "Email this Update" box.

**Note:** If you don't send the response, the system will still update it for you in the database, but not send an email.

After the response is completed, click "Submit Updates" to complete the action. No further action is needed once the corrective action is submitted.

# For more information, contact:

Safety Reports at <u>support@safety-reports.com</u> or (402) 403-6575 option '2'